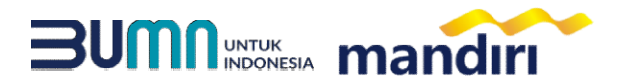

### PANDUAN PEMBAYARAN VIRTUAL ACCOUNT UNIVERSITAS JENDERAL SOEDIRMAN

## mandiri atm

- Pilih menu BAYAR/BELI, kemudian pilih submenu PENDIDIKAN
- Masukkan kode institusi 10050
- Masukkan NOMOR VA (10050+NIM)
- Tekan Benar.

- Masukkan NOMINAL PEMBAYARAN, kemudian Tekan benar
- Layar Akan menampilkan NOMOR VA, NAMA, NIM, PRODI, dan KETERANGAN kemudian tekan 1
- Untuk melakukan eksekusi tekan Ya, kemudian struk ATM akan tercetak.

#### Livin mandiri

- Buka Aplikasi Livin Mandiri
- Masukkan User & Password
- Pada menu utama, Pilih menu **PEMBAYARAN** kemudian pilih menu **PENDIDIKAN**.
- Pilih rekening pembayaran, kemudian pilih penyedia layanan UNIVERSITAS JENDERAL SOEDIRMAN (10050)
- Masukkan NOMOR VA (10050+NIM)
- Kemudian masukkan NOMINAL
- Kemudian klik lanjutkan, layar akan menampilkan NOMOR VA, NAMA, NIM, PRODI dan KETERANGAN, kemudian pilih LANJUTKAN
- Kemudian masukan Mobile PIN
- Hasil transaksi dapat disimpan dan dicetak sebagai bukti pembayaran yang sah.

# kantor cabang

- Mengisi slip Multi Payment dengan lengkap :
  - a. Nama Perusahaan: UNIVERSITAS JENDERAL SOEDIRMAN
  - b. Nomor Rekening : NOMOR VA (10050+NIM)
  - c. Nominal Pembayaran
- Menyerahkan Slip Multi Payment kepada Teller untuk pembayaran virtual account.
- Teller akan menginformasikan NOMOR VA, NAMA, NIM, PRODI dan KETERANGAN.
- Jika telah sesuai maka akan diproses pembayarannya.
- Sebagai Bukti pembayaran, Nasabah menerima Slip yang telah di Validasi.

# Channel Non Mandiri

- Customer mempunyai ATM Non Bank Mandiri (tergabung dalam Jaringan ATM BERSAMA / PRIMA / LINK) atau channel lainnya
- Pilih menu **TRANSFER ANTAR BANK**.
- MASUKKAN KODE BANK MANDIRI: 008.
- Masukkan Nomor Rekening Tujuan. yaitu menggunakan NOMOR VA (10050+NIM)
- Masukkan Nominal Pembayaran, kemudian tekan BENAR.
- Layar akan menampilkan NOMOR VA dan NAMA, kemudian tekan 1 jika data telah sesuai.
- Untuk melakukan eksekusi tekan **YA**.
- Secara otomatis struk ATM akan tercetak.

Noted : Format NOMOR VA: Kode Biller (10050) + NIM

ATM